# Інструкція для учасника. Подання заявки на кваліфікацію в Prozorro Market на електронному майданчику «Українська універсальна біржа» <u>https://tender.uub.com.ua/</u>

Інструкція має інформаційний характер та описує технічні можливості реалізації відповідного функціоналу. В інтерфейс та роботу електронного майданчика періодично вносяться зміни.

Кваліфікацію учасників до електронного каталогу Prozorro Market здійснюють централізовані закупівельні організації.

Відповідно до абзацу 2 пункту 2 Порядку формування та використання електронного каталогу, що затверджений постановою Кабінету Міністрів України від 14 вересня 2020 р. № 822, адміністратор електронного каталогу (далі – адміністратор) – централізована закупівельна організація, що визначається Кабінетом Міністрів України, яка забезпечує формування та супроводження електронного каталогу в електронній системі закупівель на підставі укладеного договору з адміністратором електронної системи закупівель. Адміністраторів може бути кілька.

## Адміністратори електронного каталогу

### • ДП "Медичні закупівлі України"

Державне підприємство "Медичні закупівлі України" адмініструє електронний каталог в частині товарів медичного призначення. Якщо у Вас є запитання щодо кваліфікації або пропозиції, Ви можете звертатись за до відповідальних осіб ДП "Медичні закупівлі України"

Едуард Білозір <u>e.bilozir@medzakupivli.com</u>тел.: (050) 570 32 31 Оксана Тищенко<u>o.tyshchenko@medzakupivli.com</u>тел.: +38 050 846 68 84

# • ДУ "Професійні закупівлі"

Державна установа "Професійні закупівлі" адмініструє електронний каталог в частині товарів широкого вжитку. Якщо у Вас є запитання щодо кваліфікації або пропозиції, Ви можете звертатись до відповідальних осіб ДУ "Професійні закупівлі".

#### Контакт центр:

тел.: +38 044 578-04-80, +38 063 578-04-80; електронна адреса:<u>catalog@cpb.org.ua</u> • <u>Філія "Централізована закупівельна організація Державного</u> підприємства "Українські спеціальні системи"

Філія "Централізована закупівельна організація Державного підприємства "Українські спеціальні системи" закуповує комп'ютерне обладнання, програмне забезпечення тощо.

#### Контакти:

Телефон:+38 093 202 27 49 E-mail: cpo@uss.gov.ua

Централізовані закупівельні організації (далі – ЦЗО) розміщують оголошення про проведення кваліфікації до електронного каталогу та інформацію, передбачену цим Порядком.

Для того, щоб стати постачальником Prozorro Market, необхідно подати заявку на кваліфікацію до електронного каталогу у категорію товарів, у якій Ви плануєте продавати.

Таку заявку можна подати через особистий профіль на електронному майданчику «Українська універсальна біржа».

Для успішного проходження кваліфікації до електронного каталогу перш за все необхідно підготувати пакет документів, який підтверджує досвід постачання товарів відповідної категорії, на яку Ви подаєте заявку.

# Якщо Ви бажаєте стати постачальником медичної та фармацевтичної продукції, то необхідно надати:

- 1) Установчі документи юридичної особи та документи, що підтверджують повноваження уповноваженої особи:
  - Копія Статуту/Положення (за наявності) або посилання на відкритий реєстр, де опубліковано Статут/Положення;
  - Копія свідоцтва платника податку на додану вартість (або копію свідоцтва платника єдиного податку);
  - Виписка з Єдиного державного реєстру юридичних осіб, фізичних осіб-підприємців та громадських формувань з даними, що є актуальними на день подання документів;
  - Документи на підтвердження повноваження учасника: витяг з протоколу засновників, наказ про призначення, довіреність, доручення або інший документ, що підтверджує повноваження посадової (службової) особи Учасника;
  - Повноваження учасника фізичної особи підприємця підтверджуються копією паспорта, надається також лист згода на обробку персональних даних.

# 2) Документи дозвільного характеру для певних видів господарської діяльності (ліцензії, сертифікати):

- Копія Ліцензії на здійснення оптової/роздрібної торгівлі лікарськими засобами (у разі подання документів в категорію «33600000-6 Фармацевтична продукція»);
- Копія Ліцензії на право оптової торгівлі спиртом етиловим (у разі подання документів в категорію «24322510-5 Етиловий спирт»).

У разі неможливості подачі Учасником будь-якого з перелічених документів, Учасник подає лист за підписом уповноваженої особи з обґрунтуванням неможливості подання таких документів.

## 3) Досвід постачання аналогічного товару:

\*Аналогічний товар – товар, який належить до того ж класу товарів відповідно до четвертого знаку Національного класифікатору «Єдиний закупівельний словник» ДК 021:2015. <u>Переглянути повний перелік категорій-кодів можна</u> <u>тут.</u>

Досвід про постачання аналогічного товару підтверджується наступним чином:

- копії 10 видаткових накладних;
- або 10 податкових накладних;
- або 10 фіскальних чеків;
- або 3 укладені та не розірвані договори на постачання аналогічної продукції в системі Prozorro

Детальніше: кваліфікаційні вимоги та опис активних профілів.

### Якщо Ви бажаєте стати постачальником товарів широкого вжитку

Кваліфікація проводиться в групу товарів по коду ЄЗС ДК 021:2015 за 4-м знаком. Одна заявка дозволяє кваліфікуватися лише в одну категорію.

1) Для проходження кваліфікації, незалежно від категорії, постачальнику необхідно надати довідку з реєстру НАЗК (<u>https://corruptinfo.nazk.gov.ua/</u>).

У випадку якщо постачальник ФОП — довідка надається на фізичну особу.

У випадку ТОВ — довідка надається у двох формах, як на Підприємство (юридичну особу), так і фізичну особу керівника.

2) Також постачальнику потрібно надати витяг (у випадку заявки від юридичної особи — витяг на керівника юридичної особи; у випадку заявки від ФОП — витяг на фізичну особу) з інформаційноаналітичної системи «Облік відомостей про притягнення особи до кримінальної відповідальності та наявності судимості» (отримання витягу доступно за посиланням: <u>https://vytiah.mvs.gov.ua</u>).

Витяг з Реєстру має бути виданий не раніше, ніж за 30 календарних днів до дня його надання у складі пакету документів учасника для здійснення кваліфікації до електронного каталогу.

З 1 вересня 2023 року учаснику слід додавати ще одну довідку для кваліфікації — витяг з MBC, у випадку ТОВ — витяг на керівника юридичної особи (підприємства), у випадку заявки від ФОП — витяг на фізичну особу. А для довідки з реєстру НАЗК (антикорупційна довідка), тепер у випадку якщо постачальник ФОП — довідка надається лише на фізичну особу, у випадку ТОВ — довідка надається у двох формах, як на підприємство (юридичну особу), так і фізичну особу керівника. Також розширилися пункти підстав для виключення з переліку кваліфікованих постачальників: Адміністратори також мають відхиляти заявку учасника, у випадку, якщо на його кінцевого бенефіціарного власника накладено санкційні обмеження.

- 3) Надалі учаснику відбору необхідно обрати найбільш зручний для себе **спосіб підтвердження досвіду** серед таких можливих варіантів (для більшості категорій, але не для всіх) варіанти такі:
- Або 10 податкових накладних (допускаються за останні 3 календарні роки включно з роком подачі заявки).

У цьому варіанті важливо надати копії цих 10 податкових накладних згідно з вимогами, зазначеними в Оголошенні про відбір постачальників;

• Або 10 видаткових накладних (допускаються за останні 3 календарні роки включно з роком подачі заявки).

У цьому варіанті важливо надати копії цих 10 видаткових накладних згідно з вимогами, зазначеними в Оголошенні про відбір постачальників;

• Або 3 договори у Prozorro (допускаються виконані/активні/розірвані). Договори надавати не потрібно, фахівці ЦЗО "Професійні закупівлі" перевіряють їх самостійно у системі аналітики;

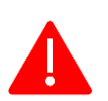

Зверніть увагу! Такі категорії як: електрична енергія, газове паливо та шкільні автобуси мають специфічні умови кваліфікації.

Перш за все зайдіть в особистий профіль на електронному майданчику та натисніть розділ «Учасник». Статус профіля має бути «Зареєстровано».

|                       | ЗАКУПІВ    | влі Р   | ИЧНІ ПЛАНИ | ДОГОВОРИ               | ПРОФІЛЬ              |                  |
|-----------------------|------------|---------|------------|------------------------|----------------------|------------------|
| Повідомлення          | Користувач | Учасник | Підписка   | Пропозиції Спів        | робітники Розрахункі | 1 Звіти          |
| Стан<br>Зареєстровано |            |         |            |                        |                      | Перевірка ЄДРПОУ |
| €ДРПОУ *              |            |         |            | Коротка назва *        |                      |                  |
| 22222222              |            |         |            | Учасник                |                      |                  |
|                       |            |         |            | Коротка назва англійсы | ою мовою             |                  |

Якщо Ви ще не зареєстровані на електронному майданчику, скористайтеся <u>інструкцією для реєстрації</u> та <u>проходження ідентифікації</u>.

### Крок 1. Перехід до розділу Prozorro Market

Для подачі заявки на кваліфікацію до електронного каталогу перейдіть до розділу **Prozorro Market**. Перехід можна здійснити на головній сторінці електронного майданчика.

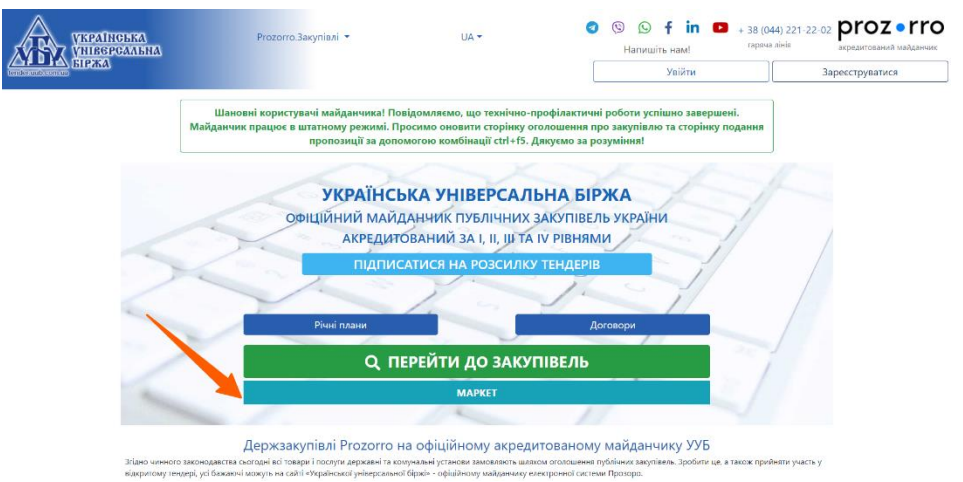

У лівому меню розгорніть «Прозорро Маркет» та оберіть «Відбори» за типом «Кваліфікація до електронного каталогу»

| ;            | УКРАІНСЬКА<br>УНІВЕРСАЛЬНА | = 1 | Наявні кошти: 170 грн.        |        |                                                                        | 2 optymaresur                                                                     | s@gmail.com 💻 📴 🚼                 | Í |
|--------------|----------------------------|-----|-------------------------------|--------|------------------------------------------------------------------------|-----------------------------------------------------------------------------------|-----------------------------------|---|
| tor          | Index and corn an          |     |                               |        | Пошук від                                                              | борів                                                                             |                                   | 1 |
| <b>أ</b>     | ловна                      |     | Пошук за назвою або номеро    | м      |                                                                        | Q. Пошук                                                                          |                                   |   |
| <b>4</b> A   | ержавні закупівлі 🦯 🗸      |     | Тип: Кваліфікація до каталогу | ×      |                                                                        |                                                                                   |                                   | Î |
|              | розорро Маркет 🔨 🔨         |     |                               |        | Знайдено 274 об'єктів                                                  | Кількість<br>відображення: 10 🗸 (                                                 | сортування: За<br>замовчуванням   |   |
| 38           | апит пропозиції            |     | Фільтри                       |        | Активний<br>42930000-4 Шентрифуги.                                     | Організація<br>ДЕРЖАВНЕ ПІДПРИЄМСТВО "МЕДИЧНІ<br>Закурпівні України"              | Детальніше                        |   |
| Bi           | оя діяльність 🗸 🗸          |     | Статус                        | ~      | вальцювальні машини чи<br>торгові автомати<br>ид-ғ-2021-05-21-000001-ь | ДК021:2015<br>42930000-4 - Центрифуги, вальцювальні<br>машини чи торгові автомати |                                   |   |
| ± п.<br>И БГ | poфinь 🗸                   |     | Кваліфікація до каталогу      | ~      | Подання та кваліфікація<br>заявок                                      | 364 pv. 14 rog. 33 xa.                                                            |                                   |   |
| Ko           | орисна інформація 🗸 🗸      |     | Замовник                      | Обрати | Активний                                                               | Openuinauin                                                                       |                                   |   |
| 🛃 до         | оговори                    |     | <u>ДК021:2015</u>             | Обрати | Продукція рослинництва, у                                              | Срязлізация<br>Державна установа «Професійні закупівлі»<br>ДК021:2015             | Детальніше                        |   |
| Pe Pe        | өгламент                   |     | Дата                          | $\sim$ | тому числі тепличного<br>UA-F-2021-03-10-000001-а                      | 03120000-8 - Продукція рослинництва, у тому<br>числі тепличного                   |                                   |   |
| 0 (          | 🖻 🔉 😗 in 🗖                 |     | Беру участь                   |        | Подання та кваліфікація<br>заявок                                      | 669 ge. 15 rug. 33 m.                                                             | Ми на зв'язку та готові допомогти |   |

За допомогою фільтрів пошуку знайдіть потрібне для Вас оголошення про кваліфікацію до електронного каталогу. Для ознайомлення із деталями вимог від ЦЗО натисніть кнопку «Детальніше».

|                       | УКРАІНСЬКА<br>УНІВСРСАЛЬНА<br>БІРЖА                                                        |             | ≡ Наявні кошти: 170 г                                                                                                    | рн.                                                                                                    |                                    |                                                                     |                                                                                          | 1                                                                                      |                                                         | -                                          |            | []   |
|-----------------------|--------------------------------------------------------------------------------------------|-------------|----------------------------------------------------------------------------------------------------|----------------------------------------------------------------------------------------------------|------------------------------------|---------------------------------------------------------------------|------------------------------------------------------------------------------------------|----------------------------------------------------------------------------------------|---------------------------------------------------------|--------------------------------------------|------------|------|
| ۲<br>۲<br>۲           | Головна<br>Державні закупівлі<br>Прозорро Маркет<br>Каталог<br>Запит пропозицій<br>Відбори | *           | 42930000-4<br>чи торгові ав'<br>Номер у<br>прозорро<br>Тип кваліфікації<br>Категорія                                                                                                    | Центрифуги, валі<br>томати<br>UA-F-2021-05-21-0000<br>Кваліфікація до каталогу<br>42930000-4 Центрифуі<br>торгові автомати | ЬЦЮВАЛ<br>001-Ь<br>/<br>ги, вальцк | льні машини<br>овальні машини чи                                    | Дата<br>оголошення<br>Остання зміна<br>Період<br>уточнень<br>Період подачі<br>заявок     | Акти<br>21.05.2021 14:28<br>21.05.2024 00:00<br>а 21.05.2021 14:2<br>а 21.05.2021 14:2 | ИВНИЙ<br>0<br>8 по 21.05.2021 14:<br>8 по 21.04.2025 00 | 28                                         |            |      |
| :<br>2                | Профіль<br>Блог                                                                            | *<br>*<br>* | Документи<br>Назва докумен                                                                                                    | та                                                                                                    | Ти                                 | п документа                                                         |                                                                                          | Дата модифі                                                                            | ікації                                                  | Завантажит                                 | и          |      |
| 1<br>1<br>1<br>1<br>1 | Корисна інформація<br>Договори<br>Регламент                                                | •           | Сторія змін<br>Сторія змін<br>Сторія змін<br>Сторія змін<br>Сторія змін<br>Сторія змін<br>Сторія змін<br>Сторія змін<br>Сторія змін<br>Сторія змін<br>Замовник – ДЕ<br>Адреса<br>Україна 01601. м. 1 | Зразок до<br>ня 42930000<br>Інформація<br>Загальні в<br>РЖАВНЕ ПІДПРИЄМ<br>Київ. м. Київ. вул. Грушевс                     | -<br>-<br>-<br>СТВО "М             | ИЕДИЧНІ ЗАКУП<br>Контактна інф.<br>7 Відповідальний                 | ІВЛІ УКРАЇНИ"<br>ормація<br>Колів Юріїена                                                | 01.09.2023 00<br>01.09.2023 00<br>01.09.2023 00<br>01.09.2023 00                       | 0:50<br>0:50<br>0:50                                    | 자<br>자<br>자<br>자                           |            |      |
|                       |                                                                                            |             | україна Отбот, м. н                                                                                                    | кив, м. кив, вул. г рушевс                                                                                                 | ького, оуд                         | , /Відповідальний<br>за<br>кваліфікацію<br>Пошта<br>Телефон<br>Сайт | карнаух Юлія коріївна<br>office@medzakupivli.<br>+380443500519<br>https://medzakupivli.d | com<br>com/uk/                                                                         |                                                         |                                            |            |      |
|                       |                                                                                            |             | Заявки                                                                                                    |                                                                                                    |                                    |                                                                     |                                                                                          |                                                                                        | Створити заявку                                         | Переглянути у                              | году       |      |
|                       |                                                                                            |             | тов "онкомедік/                                                                                                    | A."                                                                                                    | $\sim$                             | 39014885                                                            |                                                                                          | Очікуєтьс                                                                              | я рішення                                               |                                            |            |      |
|                       |                                                                                            |             | ФОП "Д'ЯЧЕНКО С                                                                                                    | ЛЬГА ВОЛОДИМИРІВНА"                                                                                                    | $\sim$                             | 3400212500                                                          |                                                                                          | Допу                                                                                   | щено                                                    |                                            |            |      |
|                       |                                                                                            |             | ТОВАРИСТВО З О<br>ВІДПОВІДАЛЬНІС<br>ЛАБОРАТОРІЙ "МІ                                                                                                    | БМЕЖЕНОЮ<br>ТЮ "ЦЕНТР ЗАБЕЗПЕЧЕННЯ<br>РА"                                                                                  | ~                                  | 42120754                                                            |                                                                                          | Відхи                                                                                  | лено                                                    |                                            |            |      |
|                       |                                                                                            |             | ФОП Білозерцев М                                                                                                    | Ликола Микитович                                                                                                    | $\sim$                             | 1964914596                                                          |                                                                                          | Допу                                                                                   | щено                                                    |                                            |            |      |
|                       |                                                                                            |             | ФОП Білозерцев М                                                                                                    | Ликола Микитович                                                                                                    | ~                                  | 1964914596                                                          |                                                                                          | Віджи                                                                                  | лено                                                    |                                            |            |      |
|                       |                                                                                            |             | ФОП Білозерцев М                                                                                                    | Ликола Микитович                                                                                                    | č                                  | 1964914596                                                          |                                                                                          | Відхи                                                                                  | лено                                                    |                                            |            |      |
|                       |                                                                                            |             | ФОП Білозерцев М                                                                                                    | Ликола Микитович                                                                                                    | ~                                  | 1964914596                                                          |                                                                                          | Відхи                                                                                  | лено                                                    |                                            |            |      |
|                       |                                                                                            |             | ФОП "БАЛАЄВ АН                                                                                                    | ДРІЙ ВІКТОРОВИЧ "                                                                                                    | ~                                  | 3040022159                                                          |                                                                                          | Допу                                                                                   | щено                                                    |                                            |            |      |
|                       |                                                                                            |             | ледум                                                                                                    |                                                                                                    | ~                                  | 21869802                                                            |                                                                                          | Допу                                                                                   | щено                                                    |                                            |            |      |
| 0                     | 🕲 🖸 🚯 in                                                                                   | 0           |                                                                                                    |                                                                                                    |                                    |                                                                     |                                                                                          |                                                                                        | _                                                       |                                            |            |      |
|                       | + 38 (044) 221-22-02<br>гаряча лінія                                                       |             | 2024 © uub.com.ua                                                                                                    |                                                                                                    |                                    |                                                                     |                                                                                          |                                                                                        |                                                         | трібна допомога<br>пиште повідомле<br>сопо | ?<br>ння [ | omua |

Зверніть увагу! Обсяг категорій в каталозі продовжує поповнюватися. Якщо потрібної категорії ще немає, ви можете подати до ЦЗО заявку на її додавання, шляхом заповнення <u>форми</u>.

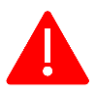

Перед тим, як подати заявку на кваліфікацію до електронного каталогу, уважно ознайомтеся з його умовами. Завантажте документацію, у якій

зазначені вимоги до учасників, які необхідно надати для проходження кваліфікації в дану категорію.

## Крок 2. Створення заявки на кваліфікацію до електронного каталогу

Підготуйте необхідний пакет документ та подайте заявку. Для цього необхідно натиснути «Створити заявку». Перед Вами відкриється сторінка «Заявка на кваліфікацію» у статусі «Чернетка».

|               | УКРАІНСЬКА<br>УНІВСРСАЛЬНА<br>БІРЖА                                  | ≡ Наявні кошти: 884 540.4 грн.                                                                                                    | 👱 t0677244079@gmail.com 💻 🎛 🖸                                                            |
|---------------|----------------------------------------------------------------------|----------------------------------------------------------------------------------------------------|------------------------------------------------------------------------------------------|
| <b>*</b><br>* | Головна<br>Державні закупівлі У<br>Прозорро Маркет А                 | Заявка на кваліфікацію<br>Погоджуюсь з усима умовами передбаченими Оголошенням та додатками до нього<br>підтверджую достовірність наданих даних та наявність повноважень, необхідних д<br>виконання умов Оголошення | Видалити Окозити дані<br>О                                                               |
|               | Каталог<br>Запит пропозицій<br>Відбори<br>Локалізовані товари        | <b>Інформація про кваліфікацію</b><br>Статус - Чернетка<br>Дата модифікації - 21.05.2024 09:11                                                                                                    |                                                                                          |
|               | Моя діяльність • • • • • • • • • • • • • • • • • • •                 | Інформація про постачальника<br>код єдрпоу/іпн                                                                                                    | Контактна особа (Прізвище, ім'я, по-батькові) *                                          |
|               | Профіль 🗸                                                            | 32921248<br>Країна *<br>Україна                                                                                                    | Кріс Хенсворт<br>Електронна пошта *<br>10077244079@gmail.com                             |
|               | Блог 👻<br>Корисна інформація 😪                                       | Область *<br>Полтавська область                                                                                                    | Телефон *<br>+380675309735                                                               |
| e<br>T        | Договори<br>Регламент                                                | населении нункт<br>місто Поптава<br>Адреса *                                                                                                    | назва постачальника<br>ЯНГ УКРАЇНА<br>Повна назва юридичної особи *                      |
|               |                                                                      | Вулиця пушкна, оудинок 145<br>Поштовий індекс *<br>36000                                                                                                    | янт экрана<br>Класифікатор суб'єктів господарювання *<br>Суб'єкт великого підприємництва |
|               |                                                                      | Документи                                                                                                    |                                                                                          |
|               |                                                                      | Варто пам'ятати, що є обмеження ст                                                                                                    | <b>Ф</b><br>тосовно розміру файлу – не більше 50 МБ                                      |
| 0             | <ul> <li>Э</li> <li>+ 38 (044) 221-22-02<br/>гаряча лінія</li> </ul> | 2024 © uub.com.ua                                                                                                    | Х<br>Заявка на кваліфікацію успішно збережена. <sub>го</sub>                             |

Із Вашого особистого профілю на майданчику підтягнуться дані щодо інформації про організацію.

Завантажте необхідні документи до заявки, обравши тип файлу:

| ORYMENTIN          |                                                                                                    | Заваятажити фаили |
|--------------------|----------------------------------------------------------------------------------------------------|-------------------|
|                    | ٩                                                                                                    |                   |
|                    |                                                                                                    |                   |
|                    | Варто пам'ятати, що є обмеження стосовно розміру файлу – не більше 50 МІ                                                | 5                 |
| 1.pdf<br>386.25 KB | Варто пам'ятати, що є обмеження стосовно розміру файлу – не більше 50 МВ<br>Документи, що патверакують кваліфікацію – – | 5<br>             |

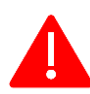

Важливо! Варто пам'ятати, що є обмеження стосовно розміру файлу – не більше 50 МБ.

Додавання файлу здійснюється у два етапи: спочатку Ви обираєте файл, а потім його підв'язуєте до самої заявки.

Якщо Ви помилково обрали не той файл, Ви можете його видалити, натиснувши на значок X

Для підв'язування файлу до форми заявки натисніть «Завантажити файли» і після успішного завантаження файл буде відображатися у блоці «Документи».

| Завантажені документи |                                          |                  |             |
|-----------------------|------------------------------------------|------------------|-------------|
| Назва документа       | Тип документа                            | Дата модифікації | Завантажити |
| 💼 1.pdf               | Документи, що підтверджують кваліфікацію | 21.05.2024 09:18 | <b>₩</b> 0  |

Поставте відмітку біля погодження із умовами: «Погоджуюсь з усіма умовами передбаченими Оголошенням та додатками до нього, підтверджую достовірність наданих даних та наявність повноважень, необхідних для виконання умов Оголошення».

Тільки після погодження з умовами у Вас з'явиться можливість активувати заявку шляхом натискання на кнопку «Підписати та активувати»

| Заявка на кваліфікацію                                                                                                    | Видалити | Оновити дані | Підписати та активувати |
|----------------------------------------------------------------------------------------------------|----------|--------------|-------------------------|
| Погоджуюсь з усіма умовами передбаченими Оголошенням та додатками до нього,<br>підтверджую достовірність наданих даних та наявність повноважень, необхідних<br>для виконання умов Оголошення |          |              |                         |

Важливо! Поки заявка у статусі «Чернетка» Ви можете редагувати дані у ній, додавати чи замінювати файли, а також маєте можливість повністю видалити чернетку заявки на кваліфікацію до електронного каталогу та подати її повторно.

Перевірте правильність завантажених файлів та чи відповідають вони умовам документації до оголошення на кваліфікацію до електронного каталогу.

Після публікації заявки у Вас зникне можливість внести зміни до неї.

# Крок 3. Публікація заявки на кваліфікацію до електронного каталогу

Для публікації заявки на кваліфікацію до електронного каталогу необхідно натиснути кнопку «Підписати та активувати» та підтвердити виконання дій шляхом накладення кваліфікованого електронного підпису. Перед Вами відкриється вікно «Електронний підпис» (детальніше в Інструкції накладення КЕП).

Про успішне накладення електронного підпису та направлення заявки на публікацію з'явиться відповідне повідомлення «*Кваліфікація успішно активована*».

| Наявн    | Електронний підпис                                                               | 🛓 t0677244079@gmail.com 📰 🛱 🕻                                                                              |
|----------|----------------------------------------------------------------------------------|----------------------------------------------------------------------------------------------------|
| 3:       | Перевірте інформацію про зчитаний особистий ключ та натисніть "Далі"             | • Підлисати та активувати                                                                                  |
| 8        | Особистий ключ зчитано                                                           |                                                                                                    |
|          | ТЕСТ Юридична Особа<br><sup>Організація</sup><br>Тестове піаприємство «ТЕСТОВИК» |                                                                                                    |
| Ін<br>Ст | Посада<br>Тестувальник                                                           |                                                                                                    |
| Да       | РНОКПП ЄДРПОУ<br>5544332211 12345678<br>Сертифікати:                             |                                                                                                    |
| Ін       | ЕЩП (ДСТУ 4145)                                                                  | ·                                                                                                    |
| Ко       | Протоколи розподілу ключів (ДСТУ 4145)                                           | voli)*                                                                                                    |
| Kp       | ·····                                                                            | Кваліфікація успішно активована! Сторінка<br>перезавантажеться через 5 секунд, або<br>перезавантажте самі. |
| Do       | 138067530973                                                                     | 35                                                                                                    |

У Вас є можливість «Переглянути» подану заявку на кваліфікацію до електронного каталогу.

| аявки                  |                                                         |                                            |                          |             |  |  |  |
|------------------------|---------------------------------------------------------|--------------------------------------------|--------------------------|-------------|--|--|--|
| ЯНГ УКРАЇНА            | ^                                                       | А 32921248 Очікується рішення Переглянути  |                          |             |  |  |  |
| Дата публікації заявки | а публікації заявки 21.05.2024 09:20                    |                                            |                          |             |  |  |  |
| Адреса                 | 36000, Україн                                           | а, Полтавська область, місто Полтава, ВУЛИ | 1ЦЯ ПУШКІНА, будинок 145 |             |  |  |  |
| Контактні дані         | Кріс Хемсворт<br>t0677244079@gmail.com<br>+380675309735 |                                            |                          |             |  |  |  |
| Документи заявки       |                                                         |                                            |                          |             |  |  |  |
| Назва документа        | Ти                                                      | п документа                                | Дата модифікації         | Завантажити |  |  |  |
| ≣ sign.p7s             | -                                                       |                                            | 21.05.2024 09:20         | *           |  |  |  |
| 4 - 15                 | Π                                                       |                                            | 04.05.0004.00.40         |             |  |  |  |

Після подання заявки на кваліфікацію до електронного каталогу її статус автоматично буде змінено на «Активний», а переліку усіх заявок до кваліфікації успішно подана заявка матиме статус «Очікується рішення».

| Заявка на кваліфікацію                                                                                                    |  |
|----------------------------------------------------------------------------------------------------|--|
| Погоджуюсь з усима умовами передбаченным Огопошенным та додатками до нього,<br>підтвердкую достовірність наданих та наленість повноважень, необхідних<br>для виконання умов Огопошення |  |
| Інформація про кваліфікацію                                                                                                    |  |
| Статус - Активний                                                                                                    |  |
| Дата модифікації - 21.05.2024 09:20                                                                                                    |  |

Після оприлюднення заявки на кваліфікації до електронного каталогу учасником через особистий кабінет електронного майданчика, її розглядаються фахівці ЦЗО. Строк розгляду до 10 робочих днів. Результат розгляду ("Допущено" або "Відхилено") відображатиметься в особистому кабінеті.

При відхиленні учасник може уточнити дані в своєму пакеті документів та подати заявку повторно.

Після прийняття позитивного рішення ЦЗО надаєть доступ для роботи в електронному каталозі

Після проходження кваліфікації та отримання доступу, учасник має можливість брати участь у запиті пропозицій, подавши цінову пропозицію.